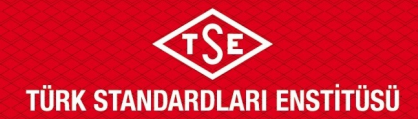

## ULAŞIM SİSTEMLERİ MERKEZİ BAŞKANLIĞI

## FİRMA BİLGİLERİ EKLEME TALİMATI

1. Enstitümüz başvuruları; <u>www.tse.org.tr</u> adresinde açılan sayfanın en alt kısmında bulunan "Online Başvuru" sekmesinden gerçekleştirilmektedir.

|   | Д                                                                               | Bilgi Ec                                                               | linme!                                             |                                                                                 |  |
|---|---------------------------------------------------------------------------------|------------------------------------------------------------------------|----------------------------------------------------|---------------------------------------------------------------------------------|--|
|   | E-Hizmetler                                                                     | TSE Hakkında                                                           | Kurumsal                                           | İletişim                                                                        |  |
|   | Online Başvuru<br>Online Mali İşlemler<br>Online<br>Sorgulamalar<br>Ayna Komite | Kuruluş ve Görevleri<br>Organizasyonu<br>TSE Mevzuatı<br>Hizmetlerimiz | TSE Başkanı<br>Yönetim Kurulu<br>Genel Sekreterlik | Adres ve Telefonlar<br>Bize Ulaşın<br>Bilgi Edinme<br>Banka Hesap<br>Numaraları |  |
| 0 | Başvurusu<br>İnsan Kaynağı<br>Başvuru                                           |                                                                        |                                                    |                                                                                 |  |

2. TSE online sistemine daha önce kaydı bulunan başvuru sahipleri "Firma Yetkili Girişi Yap" sekmesini kullanarak mevcutta bulunan kullanıcı adı ve şifrelerini kullanarak sisteme giriş yapabilirler.

| Türk Standardları Enstitüsü<br>Başvuru Portali                  | <ul> <li>● Giriş Yap</li> </ul> | م Şifremi Unuttum | 🌲 Hesap Oluştur | - |
|-----------------------------------------------------------------|---------------------------------|-------------------|-----------------|---|
| Eirmo Votikilioi Mioin                                          |                                 |                   | Jan Charles     |   |
| İpucu : İlgili TSE birimi tarafından firma temsilcisi eşleştirm | IIZ :<br>resinin yapıldığ       | ğından emin o     | lunuz.          |   |
| Firma Yetkili Girişi Yap                                        |                                 |                   |                 |   |

| $\leftarrow$ $\rightarrow$ C $\triangle$ $\triangleq$ basvuruportal.tse.org.tr/YetkiliKisi/Giris. | aspx                                                      | •• Q 🖻 🛧 | : |
|---------------------------------------------------------------------------------------------------|-----------------------------------------------------------|----------|---|
|                                                                                                   | TÜRK STANDARDLARI ENSTİTÜSÜ                               |          |   |
|                                                                                                   | Başvuru Portali Giriş 20.10.20                            | 22 16:30 |   |
|                                                                                                   | Kullanıcı Adı                                             |          |   |
|                                                                                                   | Kullanıcı Adını Giriniz !<br>Şifre<br>Şifreyi Giriniz !   |          |   |
|                                                                                                   | C e-Devlet<br>av avity Yap                                |          |   |
|                                                                                                   | Hesəp Oluştur Şifremi Unuttum                             |          |   |
|                                                                                                   | (b) 2022 Türk Standardan Enstitüsü Bilgi İşlem Daire Bşk. |          |   |

Doküman Kodu: ULM-02-TL-00-030 Yayın Tarihi: 10.10.2023 Revizyon Tarihi / No: /

Bu dokümanın güncelliği, elektronik ortamda TSE Doküman Yönetim Sisteminden takip edilmelidir.

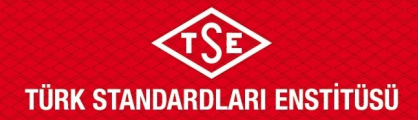

## ULAŞIM SİSTEMLERİ MERKEZİ BAŞKANLIĞI

## FİRMA BİLGİLERİ EKLEME TALİMATI

3. Firma, aşağıda yer alan ekranın sağ üstünde bulunan "Firma" sekmesi, açılan ekranda "Firma Ekle" alanından eklenmelidir.

| Türk Standardları Enstitüsü<br>Başvuru Portali                                                                                                    | Sayfa Ajanda Güvenli Çıkış                     |
|----------------------------------------------------------------------------------------------------|------------------------------------------------|
| in Belgelendirme + Hizmet Belgelendirme + Ulaşım ve Lojistik + Helal Belgelendirme + Bilişim + Muayene Gözetim + Buhar Geri Kazanım Sistemleri + Ölçü Aletleri + İthalat + Yönetim Sistemleri + Deney Talep + Direk | tifler – Firma – Raporlar –                    |
| İthalat Birimlerine başvuracak firmaların Başvuru yapabilmeleri için öncelikle ilgili birim ile iletişime geçmeleri gerekmektedir.                                                                                  | Yetkili Mühendis Kayıt<br>İthalat Yetkili Kisi |
| Tanımlama İşlemleri » Firma                                                                                                    | Avans Bildirimi                                |
| Firma Ekie                                                                                                    | Birimler)<br>Yetkili Kisi (TSE                 |
| Firma Ekleme İşlemleri - Firma ekledikten sonra başvuru ortak evraklarını buradan yükleyiniz.                                                                                                    | TSEK, HYB, APM, ATOM)                          |
| Firma Türü Seçiniz 🗸                                                                                                    |                                                |
|                                                                                                    |                                                |

4. Firma adresi ekleme işlemi için, "Firma" sekmesi altından "Firma Ekle" başlığı altında firma türü seçildiğinde "Şahıs için T.C. Kimlik No, Tüzel için Vergi No ile Sorgulama" alanı açılmaktadır. Açılan alana ilgili bilgi girilip "Sorgula"ya tıklandığında firmaya ait bilgiler ekrana düşmektedir. Açılan sayfanın en altında yer alan "Firma Adres Listesi"nde "Yeni Kayıt"a tıklandığında sayfanın en altında "Adres Tipi" olarak "Üretim Yeri" seçilerek ilgili alanlar doldurulmalı ve kaydet diyerek firma adresi kaydedilmelidir.

| Firma Elde                                                      |                                                                              |
|-----------------------------------------------------------------|------------------------------------------------------------------------------|
| Firma Ekleme İşle                                               | mleri - Firma ekledikten sonra başvuru ortak evraklarını buradan yükleyiniz. |
| Firma Túrú                                                      |                                                                              |
| Şahış için TC Kirslik No, Tüzəl için<br>Verşi No fe Sorgularına | Newsy pind                                                                   |
|                                                                 | Sept.                                                                        |
|                                                                 |                                                                              |
| Firme / Kurum - Kuruluş Adı                                     |                                                                              |
| 1                                                               |                                                                              |
| Ulia                                                            |                                                                              |
| ADX ADVE                                                        |                                                                              |
| Posta Kodu                                                      |                                                                              |
| GPS Lokasyonu                                                   |                                                                              |
| Sorumlu Kigi-1                                                  |                                                                              |
| Sorumlu Kiginin Görevi-1                                        |                                                                              |
| Sorumlu Kigi-2                                                  |                                                                              |
| Sorumlu Kginin Görevi-2                                         |                                                                              |
| (Imen   903121234667)                                           |                                                                              |
| Cep Talafonu                                                    |                                                                              |
| Paka                                                            |                                                                              |
| Vieb Adresi                                                     |                                                                              |
| EPorta                                                          |                                                                              |
| KBP ADHE                                                        |                                                                              |
| Colley                                                          |                                                                              |
| face for the                                                    |                                                                              |
| Veni Dairesi                                                    |                                                                              |
| Sector Dr same                                                  |                                                                              |
| Shifter On 10 Kinik Re Zouriubur<br>Celaren Sevan               |                                                                              |
| Du Fermana Vatishum                                             |                                                                              |
| Ek Açıklama                                                     | ۲ <b>۲</b>                                                                   |
| Bapuracajone Brim                                               |                                                                              |
|                                                                 |                                                                              |
|                                                                 |                                                                              |